## Einrichtung der E-Mail-Weiterleitung für Studierende

Anmeldung an dem Zimbra Mailserver : https://studgate.dhbw-mannheim.de/

|   | zimbro     | x C              |   |
|---|------------|------------------|---|
|   | Anmelden   |                  |   |
|   | Nutzername |                  |   |
|   | s055556    |                  |   |
|   | Passwort   |                  |   |
| - |            | Anzeigen         |   |
|   | Anmelden   | Zugang speichern |   |
|   | Version    |                  |   |
|   | Standard   | ~                | 0 |

Nach der Anmeldung klicken Sie auf das Zahnrad Symbol und wählen Einstellungen

| zimbra                      | 2                                                                                                    | Q Postfach durchsuchen                                               | ✓ ● Fritz ▼ ☆                  |
|-----------------------------|----------------------------------------------------------------------------------------------------|----------------------------------------------------------------------|--------------------------------|
| mail                        |                                                                                                    |                                                                      |                                |
| NEUE MAIL                   | 0                                                                                                    | 🔶 Datum 🗸 🔶 🐳 📑 🔂 Verschi                                            | eben 🗸 📲 🔇 🚥 Mehr 🗐 Anzeigen 🗸 |
| Posteingang 537<br>Entwürfe | Studierendenvertretung Mannheim     +++ Social Gaming Event - organized by StuV     Du hast Netflix mittlerweile durchgeschaut un | 28.01.2021<br>V +++<br>nd sehnst dich nach sozialen Inte             |                                |
| Gesendet<br>Spam            | DHBW Mannheim     Studienaufruf STUDY Smart!     Liebe Studierende, erwischt ihr euch auch ma                                     | 20.01.2021<br>anchmal dabel, dass ihr euch bel                       |                                |
| > Ordner                    | DHBW Mannheim     Umfrage zu Vorlesungsformen & digitalem L     Liebe Studierende der DHBW Mannheim, wir,                         | 18.11.2020<br>Lernen während der C<br>eine Studierendengruppe aus de |                                |
| ✓ rags                      | Studierendenvertretung Mannheim     Team BikeTree sucht Studierende     Hallo Kommilitonen und Kommilitoninnen, wu                | 12.11.2020<br>olltet ihr schon immer ein Startup                     |                                |
|                             | Studierendenvertretung Mannheim     +++ Wahlaufruf +++     Liebe Kommilitoninnen und Kommilitonen, di                             | 29.10.2020<br>le Bereichssprecherwahl für das                        |                                |
|                             | DHBW Mannheim     Geldstipendien für Wirtschaftswissenschaftl     Liebe Studierenden, das Karrierenetzwerk e-fr                   | 29.10.2020<br>ler (m/w/d)<br>ëllows.net vergibt zusammen mit         |                                |
|                             | Studierendenvertretung Mannheim     Umfrage zur Qualität der Praxisphase     Liebe Kommilitonen und Kommilitoninnen, in           | 14.10.2020<br>Laufe der letzten Jahre sind ver                       |                                |

Dann klicken Sie auf Accounts (1)  $\rightarrow$  und wählen ihre Email Adresse (2). Dieser Eintrag klappt dann auf

| Einstellungen                          |                                                   | × |
|----------------------------------------|---------------------------------------------------|---|
| Allgemeines                            | Accounts                                          |   |
| Mail anzeigen                          | DEFAULT s055556@student.dhbw-mannheim.de (primär) | ~ |
| Mail schreiben                         |                                                   |   |
| Accounts                               | + Account hinzufügen                              |   |
| Signaturen                             | + Fügen Sie eine Persona hinzu                    |   |
| Außer Haus                             | 2                                                 |   |
| Filter                                 |                                                   |   |
| Blockierte und<br>zugelassene Absender |                                                   |   |
| Web-Offline-Modus                      |                                                   |   |
| Kontakte                               |                                                   |   |
| Add-ons (Zimlets)                      |                                                   |   |
| Sitzungen und Geräte                   |                                                   |   |

Hier gibt es den Punkt "Leiten Sie Ihre Emails an ein anderes Konto weiter". Tragen Sie dort dieAdresse ein, an welches die Mails weitergeleitet werden sollen (1) und drücken dann auf Hinzufügen(2)

| Einstellungen                          |                                                                                             | ×                                                                                                    |  |
|----------------------------------------|---------------------------------------------------------------------------------------------|----------------------------------------------------------------------------------------------------|--|
| Allgemeines                            | Adresse                                                                                     | s055556@student.dhbw-mannheim.de ~                                                                                         |  |
| Mail anzeigen                          | Antwort-Einstellungen                                                                       |                                                                                                    |  |
| Mail schreiben                         | Direkte Antworten an eine<br>andere Mail-Adresse                                            | Aktivieren                                                                                                    |  |
| Accounts                               | Antwort-Name                                                                                |                                                                                                    |  |
| Signaturen                             |                                                                                             |                                                                                                    |  |
| Außer Haus                             | Antwort-Adresse                                                                             | <ul> <li>Eine Adresse eingeben oder auswählen</li> </ul>                                                                   |  |
| Filter                                 | Leiten Gielbre E Meile e                                                                    | n sin anderes Konto weiter                                                                                                 |  |
| Blockierte und<br>zugelassene Absender | Leiten Sie Ihre E-Mails an ein anderes Konto weiter<br>student12345@gmail.com Hinzufügen    |                                                                                                    |  |
| Web-Offline-Modus                      | E-Mail-Weiterleitung aktivi                                                                 | eren 1                                                                                                    |  |
| Kontakte                               | Legen Sie hier eine Kopie a                                                                 | ab                                                                                                    |  |
| Add-ons (Zimlets)                      |                                                                                             | 2                                                                                                    |  |
| Sitzungen und Geräte                   | Export<br>Exportieren Sie alle Ihre Mails<br>Kontakte zu exportieren, klick<br>Kontextmenü. | und Kontakte als .tgz-Datei. Um einzelne Ordner, Mails oder<br>en Sie mit der rechten Maustaste auf diese Elemente für das |  |
|                                        |                                                                                             |                                                                                                    |  |

Stellen Sie sicher, dass der Haken (1) gesetzt ist. Wir empfehlen außerdem, den Haken bei (2) herauszunehmen, da sonst eine zusätzliche lokale Kopie auf dem Server abgelegt wird. Dies kann zu Quotaüberschreitungen führen, wenn Sie das Konto nicht regelmäßig abrufen und die Mails löschen. Am Ende mit (3) die Einstellungen speichern

|                      | Adresse                                                                           | s055556@student.dhbw-mannheim.de                                                                     | ~                               |
|----------------------|-----------------------------------------------------------------------------------|----------------------------------------------------------------------------------------------------|---------------------------------|
| Allgemeines          |                                                                                   |                                                                                                    |                                 |
| Mail anzeigen        | Antwort-Einstellungen                                                             |                                                                                                    |                                 |
| Mail schreiben       | Direkte Antworten an eine<br>andere Mail-Adresse                                  | Aktivieren                                                                                           |                                 |
| Accounts             | Antwort-Name                                                                      |                                                                                                    |                                 |
| Signaturen           |                                                                                   |                                                                                                    |                                 |
| Außer Haus           | Antwort-Adresse                                                                   | <ul> <li>Eine Adresse eingeben oder auswähle</li> </ul>                                              | n                               |
| Filter               |                                                                                   |                                                                                                    |                                 |
| Blockierte und       | Leiten Sie Ihre E-Mails a                                                         | an ein anderes Konto weiter                                                                          |                                 |
| zugelassene Absender | name@example.com                                                                  |                                                                                                    | Hinzufügen                      |
| Web-Offline-Modus    |                                                                                   |                                                                                                    |                                 |
| Kontakte             | student12345@gmail.com                                                            |                                                                                                    |                                 |
| Add-ons (Zimlets)    | 🖌 🗹 E-Mail-Weiterleitung aktivi                                                   | eren                                                                                                 |                                 |
| Sitzungen und Gerie  | Legen Sie hier eine Kopie                                                         | ab                                                                                                   |                                 |
| · •                  | Evport 2                                                                          |                                                                                                    |                                 |
|                      |                                                                                   |                                                                                                    |                                 |
| 3                    | Exportieren Sie alle Ihre Mails<br>Kontakte zu exportieren, klick<br>Kontextmenü. | s und Kontakte als .tgz-Datei. Um einzelne Ordni<br>ien Sie mit der rechten Maustaste auf diese Eler | er, Mails oder<br>mente für das |
|                      | Export                                                                            |                                                                                                    |                                 |

## Achtung:

Bitte achten Sie darauf, dass die Weiterleitung nicht mit dem Account getestet werden kann, welcher als Ziel der Weiterleitung eingetragen ist. Viele Provider Filtern aus Schutz vor Mailschleifen Mails aus, welche (über Umwege) die selbe Absender und Empfängeradresse haben.